## **ON-LINE OBCHODOVNÍ** MUB-LINE SPECIÁL 9. 6. 2021

Veškeré uskutečněné on-line obchody si hradí účastní akce (fiktivní firma) sám prostřednictvím on-line bankovnictví. Dbejte na to, aby Vám dodavatel zboží/služeb zaslal veškeré potřebné platební údaje k řádnému provedení on-line platby. Nezapomeňte uvést **konstantní symbol** fiktivní firmy, který Vám byl pro MUB\_line SPECIÁL přidělen (najdete také v Katalogu účastníků: <u>https://www.mubanka.cz/wp-content/uploads/2021/05/210609-katalog.pdf</u>).

On-line platby zadávejte přes Váš zřízený fiktivní účet v on-line bankovnictví, které je dostupné v <u>CEFIF Portal.</u>

Pro vyhodnocení obchodních aktivit fiktivních firem budou rozhodující příchozí platby na Váš fiktivní účet v den konání akce, tj. 9. 6. 2021 v době od 10 do 16 h.

## Veškeré platby probíhají v ve fiktivních CZK.

**Kurz** pro převod fiktivních EUR do fiktivních CZK je jednotný pro všechny obchody v průběhu ON-LINE obchodování: **1 F.Euro = 25,41 F.CZK** 

Českým firmám budou započítány veškeré provedené obchody standardním způsobem při uzavření měsíce.

Slovenským firmám bude výsledné saldo převedeno na EUR a prostřednictvím SCCF zaúčtováno na jejich eurové účty.

## Pokyny pro české firmy

Pro zadání on-line plateb využijte <u>CEFIF Portal</u>, tudíž je důležité, aby Váš běžný účet byl propojen s tímto portálem. Pokud doposud není, je zapotřebí ještě před akcí vše potřebné v tomto portálu vyplnit! Návod na elektronické bankovnictví je <u>zde</u>.

## Pokyny pro slovenské firmy

Pro zadání on-line plateb využijte <u>CEFIF Portal</u>. Zřídili jsme pro potřeby veletrhu fiktivní firmu FF Slovensko – přístupové údaje viz níže. Veškeré transakce budou přicházet z účtu FFSlovensko ODCHOZÍ, který je přiřazen k této firmě. Návod na elektronické bankovnictví je <u>zde</u>. Přístupové údaje na <u>CEFIF Portal</u> vám budou (byly) zaslány e-mailem na e-mailovou adresu fiktivní firmy i učitele.

+ CEFIF osko - fiktivní firma dotazník e obchodní reistřík zdravotní pojišťovna správa zaměstnanců novinky živnostenský úřad e-banking správa sociálního zabezpečení centrální dodavatel kontakty finanční úřad o 🖥 🖬 🙆 🥴 🔍 🗷 🕫 👧

Po přihlášení do systému (může být přihlášeno více uživatelů na jeden účet) se dostanete na hlavní stránku – viz níže.

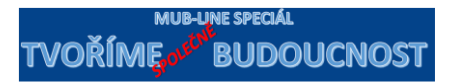

V sekci e-banking klikněte na link Zadat platební příkaz. Přejdete na další obrazovku, kde zadáte údaje pro příslušný typ platby (viz DIAGRAM níže), opíšete heslo pro odeslání platby a **uveďte konstantní symbol**, který byl organizátorem veletrhu přiřazen vaší firmě. Bez uvedení konstantního symbolu nebude moci příjemce poznat, kdo mu platí. Následně kliknete na tlačítko odeslat. Řádně vyplňte i **variabilní symbol** (zpravidla číslo faktury kterou platíte – tak lze rozpoznat, kdo a za co platbu posílá).

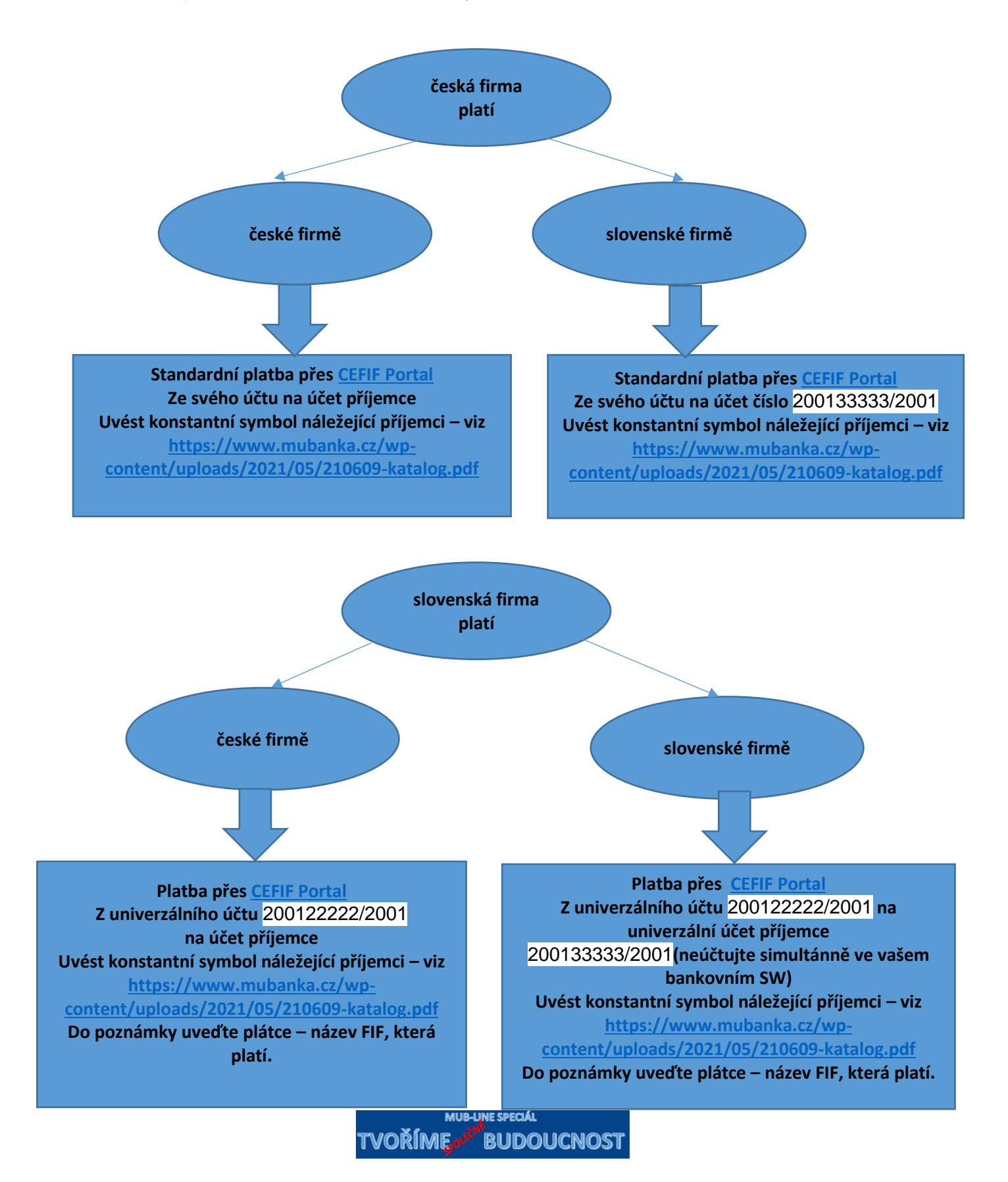